# Einführung "LernSaX"

Liebe Schülerinnen und Schüler, liebe Eltern,

als **zentrales Kommunikationsmittel** zwischen Schule und Schülerinnen, Schülern und Lehrern werden wir in der kommenden Zeit die vom Kultusministerium zur Verfügung gestellte Plattform LernSaX nutzen. Das gilt vorerst für die Zeit der Schulschließung, wir planen aber bei erfolgreicher Nutzung auch in Zukunft diese Plattform für **Kommunikation**, Übermittlung von **Aufgaben**, **Terminplanung** und **Rückmeldungen** von Schülern und Eltern zu verwenden.

Wie der Name schon sagt, geht es hier um Lernen und Lehren. Für andere soziale Fragen und Probleme bitten wir die bisherigen Möglichkeiten zum Austausch zu nutzen.

Wir bitten ausdrücklich darum, **sich gemeinsam in der Familie** mit der Nutzung der Plattform vertraut zu machen!

Durch den sprunghaften Anstieg der Nutzung kann es **zurzeit** zu **Überlastungen** der Server kommen. LernSaX arbeitet daran - wir bitten aber um Geduld in den ersten Tagen der Nutzung!

Vorab: Bei grundlegenden Fragen und Unklarheiten zur Anmeldung und Nutzung von LernSaX versuchen wir auch in den kommenden Wochen von etwa 9 bis 12 Uhr telefonisch unter der bekannten Schulnummer erreichbar zu sein.

# <u>Login</u>

Jedem Schüler wird per Post ein persönlicher Zugangscode zugestellt.

Diese Daten werden ins Login-Feld eingegeben.

Dazu klickt man auf den **Login-Button** im oberen rechten Bereich der Seite <u>www.lernsax.de</u>.

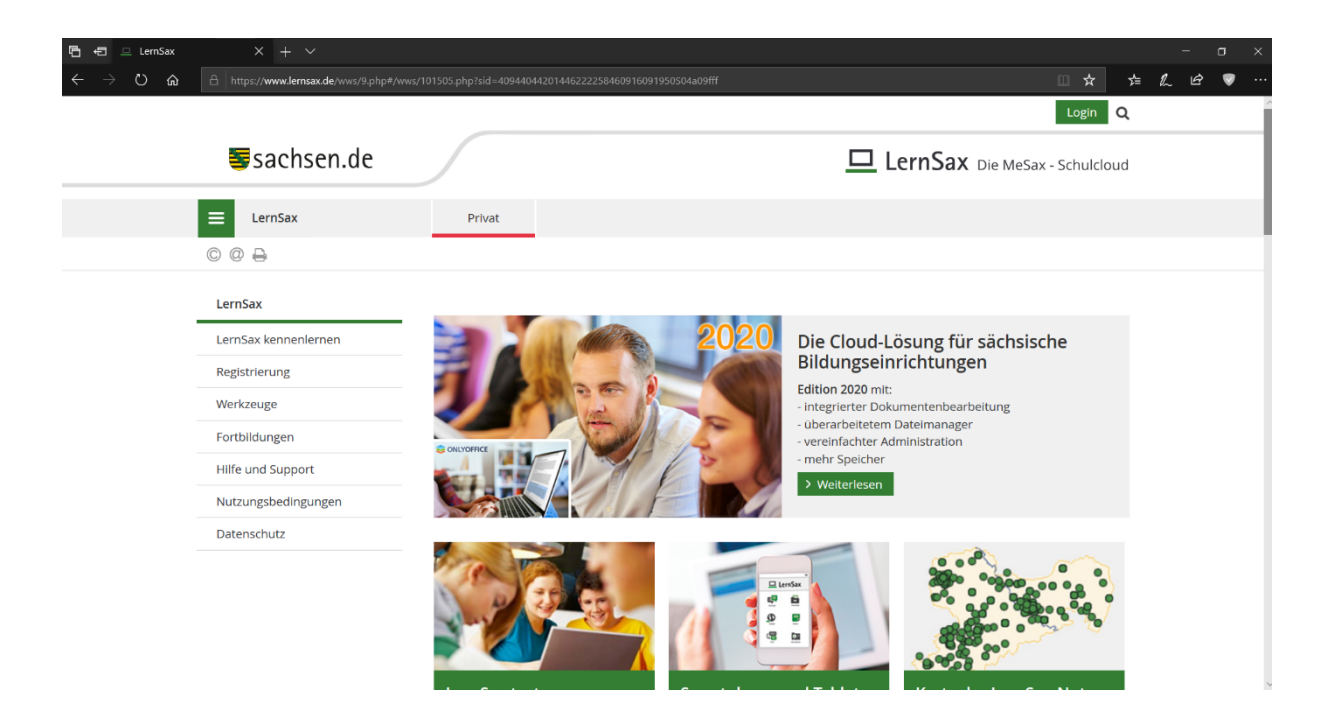

#### Dort bitte die zugeteilte Emailadresse und das Passwort eingeben.

| I # P O # C # 4 M # A P O # F                                                                                                    | OneDrive <sup>®</sup> Desktop <sup>®</sup> V 🗊 📰 19:03:2020 🗮 |
|----------------------------------------------------------------------------------------------------|---------------------------------------------------------------|
| 🖻 🖻 😐 LemSax X + 🗸                                                                                                    | - o x                                                         |
| $\leftarrow$ $\rightarrow$ O $\widehat{\mathbf{a}}$ https://www.lemsax.de/wws/9.php#/wws/100001.php?sid=409440442014462222584609160920105c                 | :d421c11 🔲 🖈 🖆 🗶 🖻 🦁 …                                        |
|                                                                                                    | Login                                                         |
| <b>≣</b> sachsen.de                                                                                                    | LernSax Die MeSax - Schulcloud                                |
| E LernSax Privat                                                                                                    |                                                               |
| © @ 🖨 0                                                                                                    |                                                               |
| Login<br>Login (= E-Mail-Adresse)<br>Passwort                                                                                                    |                                                               |
| Wichtig:<br>Loggen Sie sich bitte zum Beenden Ihrer Sitzung wieder aus!<br>Mit dem Login akzeptiere ich die > Nutzungsbedingungen und Datenschutzerklärung |                                                               |
| <ul> <li>&gt; Einloggen</li> <li>&gt; Passwort vergessen?</li> </ul>                                                                                       |                                                               |
| v room nicht mitgliea?                                                                                                    |                                                               |

#### Wichtiger Hinweis:

Beim Passwort ist vor allem auf die Unterscheidung von "großem I (wie in Ida)" und "kleinem I (wie in "wir Iernen")" zu achten, da sie sich kaum unterscheiden und zu Verwechslungen führen können. Dies lässt sich leider durch die automatische Erzeugung der Passwörter nicht vermeiden. Verwechslungen können auch bei der Zahl 0 und dem großen O (wie in Otto) auftreten. Es kann also passieren, dass man hier ein paarmal probieren muss, bis das erste Einloggen funktioniert.

#### Daten zur Person

Zunächst sind einige **Daten zur Person** einzugeben. **Pflichtfelder** sind dabei mit einem Sternchen (\*) gekennzeichnet.

"Profil freigeben" - ja oder nein ist freigestellt.

Um das **Passwort** bei eventuellem Verlust **zurücksetzen** zu können, empfehlen wir die Angabe einer bereits existierenden **Emailadresse**. Dorthin werden dann die Informationen zum Erhalt eines neuen Passwortes gesendet.

| emask Privet Institution Netwerk Medien     Neine Gruppen Neine Klassen     Daten zur Person   Bite vervolistandigen Sie die Angaben und klicken Sie auf "Daten speicherm".   Mein Profil     Angezeigter Name *      Angezeifter I     Angezeifter I     Name *      Profil friggeben     Name forgen                                                                                                    | $\leftarrow$ $\rightarrow$ O $\textcircled{a}$ $https://www.$ | ww.lernsax.de/wws/9.php#/wws/100001.php?r                                                                                                    | edirect_after_login=                                                                                    | 1&sid=40944044201                                                    | 44622225846091          | 5095130S006ecdc6 |                 |   | □ ☆ | ≴ | l~ | ¢ ' | <b>.</b> |
|----------------------------------------------------------------------------------------------------|---------------------------------------------------------------|----------------------------------------------------------------------------------------------------|----------------------------------------------------------------------------------------------------|----------------------------------------------------------------------|-------------------------|------------------|-----------------|---|-----|---|----|-----|----------|
| Teles     Meine Klassen     Daten zur Person        Bitte vervollstandigen sie die Angaben und klicken Sie auf "Daten speicherm".      Meine Profil     AngederTitel        Vorname *      Name e        Profil friggeben     Profil friggeben                                                                                                    |                                                               | ≡ LernSax                                                                                                    | Privat                                                                                                  | Institution                                                          | Netzwerk                | Medien           |                 |   |     |   |    |     |          |
| Daten zur Person   Bitte vervollstandigen Sie die Angaben und klicken Sie auf "Daten speichern".   Mein Profil   Angezeigter Name *   Anrede/Tittel   Vorname *   Name *    Profil freigeben Profil freigeben                                                                                                    |                                                               | ≒₽₩⊙₽₽                                                                                                    |                                                                                                    |                                                                      |                         | Meine Gruppen    | ✓ Meine Klassen | ~ |     |   |    |     |          |
| Nach freigabe des Profils sind folgende Daten für andere Nutzer sichtbar: Angezeigter Name, Anrede/Titel, Vorname, Nachname, Diesei Informationen können Sie jederzeit im Profil andern oder erganzen.           Passwort rücksetzen / Benachrichtigungen           E.Mail-Adresse           E.Mail-Adresse           E.Mail-Adresse (Wiederholung)           Für Passwortrücksetzung und Benachrichtigungen. Speicherung unter Privat → Einstellungen > Externe Dienste |                                                               | Image: Image: | nd klicken Sie auf "Dat<br>Daten für andere Nutz<br>Sie jederzeit im Profi<br>hrichtigungen. Speicherur | ten speichern".<br>zer sichtbar: Angezeigte<br>ländern oder ergänzen | r Name, Anrede/Tit<br>, | Meine Gruppen    | ✓ Meine Klassen | × |     |   |    |     |          |

Zum Abschluss auf "Daten speichern" drücken.

### Passwort ändern

Zunächst muss das zugeschickte vorläufige Passwort durch ein selbstgewähltes Passwort ersetzt werden.

Das Passwort ist **2-mal einzugeben**. Bei der Erstellung ist darauf zu achten, dass es **mindestens 8 Zeichen** hat – es **müssen Buchstaben** <u>und</u> **Zahlen** vorkommen.

| $\leftarrow \rightarrow \circ \circ \land \land \land \land \land \land \land \land \land \land \land \land \land \land \land \land \land$ | 442014462222584609160953 | 340S970af232       |               | Ű                     | * # % &  | <b>,</b> |
|----------------------------------------------------------------------------------------------------|--------------------------|--------------------|---------------|-----------------------|----------|----------|
|                                                                                                    |                          |                    |               | gurami.ckhovrebadze   | Logout   | ^        |
| sachsen.de                                                                                                    |                          |                    | <u>□</u> L    | ernSax Die MeSax - Sc | hulcloud |          |
| E LernSax Privat                                                                                                    | Institution              | Netzwerk           | Medien        |                       |          |          |
| <b>*= ₽    0 ⊕ 0</b>                                                                                                    |                          |                    | Meine Gruppen | ✓ Meine Klassen       | ~        |          |
| Passwort ändern<br>Ihr Passwort ist abgelaufen: Bitte geben Sie sich daher jetzt at<br>Neues Passwort (min. 8 - Buchstaben und Zahlen)     | us Datenschutzgründen    | ein neues Passwort | i.            |                       |          |          |
| Neues Passwort wiederholen                                                                                                    |                          |                    |               |                       |          |          |
| > Speichern                                                                                                    |                          |                    |               |                       |          |          |
|                                                                                                    |                          |                    |               |                       |          |          |

Die Eingabe ist wieder mit **"Speichern"** zu bestätigen.

#### Erstes Kennenlernen der Seite

Um sich einen **Überblick** zu **verschaffen**, bietet es sich an, zunächst im oberen Bereich auf **"LernSaX"** zu klicken und dann auf der linken Seite auf **"LernSaX kennenlernen"** zu gehen. Dort gibt es **allgemeine Hinweise** zur Nutzung und einen ersten **Einführungskurs**.

#### Erste genutzte Bereiche

Vorerst nutzen wir die Bereiche **"Privat"** und **"Institution"**. Diese findet man im oberen Bereich der Seite.

#### Bereich "Privat"

Im Bereich "Privat" findet man alle wichtigen **persönlichen Informationen**. Jeder Schüler ist bereits vom System seiner Klasse zugeordnet.

Von den vielen nutzbaren Teilbereichen nutzen wir im ersten Schritt vor allem die Bereiche:

#### Aufgaben und Dateiablage.

Diese werden im Folgenden näher beschrieben.

# <u>Aufgaben</u>

Nach dem Einloggen befindet man sich auf seiner privaten Startseite.

Dort findet man im **Bereich Status** unter dem Kalender den vorerst <u>wichtigsten</u> <u>Bereich der Kommunikation zwischen Lehrern und Schülern – die Aufgaben.</u>

| Status                           |                                                                                                    |
|----------------------------------|----------------------------------------------------------------------------------------------------|
|                                  | > Übersicht anpassen                                                                                                    |
| Mailservice<br>Systemnachrichten | Der Mailservice ist im Moment nicht verfügbar.<br>> 1 ungelesene Systemnachricht(en)                                                                                                    |
| Kalender                         | <ul> <li>&gt; Osterferien (10.04.2020 00:00 - 18.04.2020 23:59)</li> <li>&gt; Tag der Arbeit (01.05.2020 00:00 - 01.05.2020 23:59)</li> <li>&gt; Christi Himmelfahrt<br/>(21.05.2020 00:00 - 21.05.2020 23:59)</li> </ul> |
| Aufgaben                         | > 9b WTH KW15 (05.04.2020 00:00)                                                                                                    |

Im oberen Beispiel sieht man eine von einem Lehrer gestellte Aufgabe. Dies wird **regelmäßig aktualisiert**, es wird also nicht bei einer Aufgabe bleiben ☺.

Die Aufgaben werden immer **einheitlich** im **Format "Klasse-Fach-**Kalenderwoche" dargestellt.

Hinter dem Link zur Datei steht das **Datum**, bis zu dem die Aufgabe zu **erledigen** ist.

Durch **klicken** auf den **Aufgaben-Link** kommt man zur eigentlichen Aufgabe. Es öffnet sich ein **Pop-up-Fenster**, in dem die Aufgabe gelesen werden kann.

| Prof          | il Auf                                                                         | gaben                                                                             |  |  |  |  |  |  |
|---------------|--------------------------------------------------------------------------------|-----------------------------------------------------------------------------------|--|--|--|--|--|--|
| Kommunizieren |                                                                                | > Nur private Aufgaben anzeigen -> Erledigte Aufgaben ausblenden                  |  |  |  |  |  |  |
| Mailservic    | e                                                                              | > Private Aufgabe anlegen                                                         |  |  |  |  |  |  |
| 🖲 Adressbu    |                                                                                |                                                                                   |  |  |  |  |  |  |
| 🤤 Messeng     | Aufgabe lesen                                                                  | - × ₪ ⊕ 00                                                                        |  |  |  |  |  |  |
| Organisie     | Titel                                                                          | 9b WTH KW15                                                                       |  |  |  |  |  |  |
| 🖻 Dateiabla   | Quelle                                                                         | 9b (2019/2020)                                                                    |  |  |  |  |  |  |
| 🔁 Kalender    | Zugewiesen vor                                                                 | Herr Ruthe 🗉                                                                      |  |  |  |  |  |  |
| X Auf-ahai    | Erstellt                                                                       | 19.03.2020 10:49                                                                  |  |  |  |  |  |  |
|               | Geändert                                                                       | 19.03.2020 11:46                                                                  |  |  |  |  |  |  |
| 🕮 Stundenr    | Beginn                                                                         | 23.03.2020 00:00                                                                  |  |  |  |  |  |  |
| Notizen       | Fällig                                                                         | 05.04.2020 00:00                                                                  |  |  |  |  |  |  |
| Lesezeich     | Erledigt                                                                       | 0 von 24 Personen                                                                 |  |  |  |  |  |  |
| Lernen        | Erstelle in Wor                                                                | d (oder einem ähnlichen Schreibprogramm) ein Anschreiben für                      |  |  |  |  |  |  |
| 🗟 Courselet   | eine Bewerbung bei einer Firma deiner Wahl. Informiere dich vorher im Internet |                                                                                   |  |  |  |  |  |  |
| I erntage     | über die Firma. Achte besonders darauf, dass Du dein Interesse an der Firma    |                                                                                   |  |  |  |  |  |  |
|               | Eine Vorlage fi                                                                | gkeiten gut darstenst.<br>Indest Du in der Dateiablage der Klasse 9b im Fach WTH. |  |  |  |  |  |  |
|               |                                                                                |                                                                                   |  |  |  |  |  |  |
| Medien        |                                                                                |                                                                                   |  |  |  |  |  |  |
| Einstellun    |                                                                                |                                                                                   |  |  |  |  |  |  |
| 🌣 Einstellur  |                                                                                |                                                                                   |  |  |  |  |  |  |
| 🔺 Systemna    | > Als erledigt ma                                                              | rkieren                                                                           |  |  |  |  |  |  |
| E Profil      |                                                                                |                                                                                   |  |  |  |  |  |  |

Dort wird die jeweilige Aufgabe näher beschrieben.

Kann die Aufgabe nicht vollständig in Worten beschrieben werden, da sie vielleicht Tabellen oder Bilder enthält oder gibt es zusätzliche Hinweise und Vorlagen zur Lösung, so hat der Lehrer oft **zusätzliche Informationen** unter der **Dateiablage der jeweiligen Klasse** hinterlegt.

Ist die Aufgabe bearbeitet, so soll der Schüler auf den **Button "Als erledigt** markieren" drücken, dies dient der eigenen Übersicht, vor allem aber bekommen die Lehrkräfte eine **Rückmeldung über die Erledigung der Aufgabe**.

Für <u>alle</u> Schülerinnen und Schüler wird die 1. Aufgabe darin bestehen, sich Einzuloggen, LernSaX kennenzulernen und diese Aufgabe als erledigt zu markieren.

# Die Aufgabe sollte so schnell wie möglich bearbeitet werden, wir streben den 25.03.2020 an!

Wir können so erkennen, wie viele Schüler sich bereits in das System erfolgreich eingeloggt und sich mit dem Programm vertraut gemacht haben oder wo es noch Probleme gibt.

## **Dateiablage**

Hat ein Lehrer Material zu einer Aufgabe hinterlegt, so findet man meist über einen Link unter der Aufgabe dorthin.

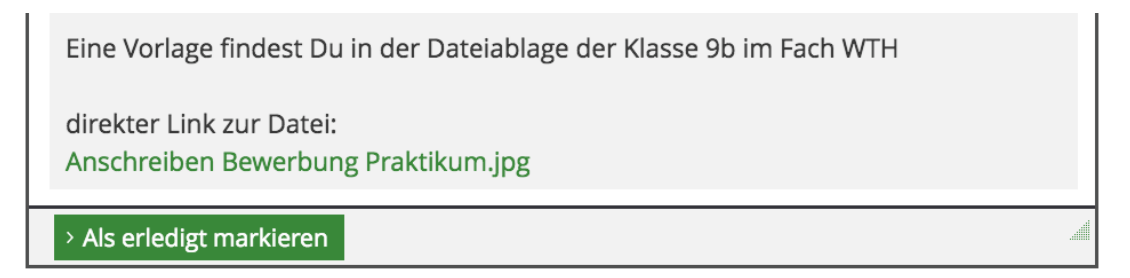

Die Datei einfach anklicken und es erfolgt eine Weiterleitung.

Man kann die Dateien auch über folgenden Weg finden:

1. Auf **"Institution"** klicken (im oberen mittleren Bereich, ist dann blau hinterlegt)

| ernSax                                                          | Privat                         | Institution               | Netzwerk   | Medien        |                  |
|-----------------------------------------------------------------|--------------------------------|---------------------------|------------|---------------|------------------|
| 0                                                               |                                | Meine Gr                  | uppen ~    | Meine Klassen | ~                |
| tion<br>thule Johann Heinrich<br><b>A Constant</b><br>unizieren | Oberschul<br><sub>Status</sub> | e Johann Hein             | rich Übers | icht<br>≻ Be  | nachrichtigungen |
| m<br>sieren                                                     | Klassen                        |                           |            |               |                  |
| eilungen<br>denplan                                             | > 9b (20                       | 019/2020) (jacqueline.sch | iefer)     |               |                  |

 Unter "Klassen" erscheint die eigene zugeteilte Klasse – hier klicken. Es erscheint eine Übersicht mit den Aufgaben für die Klasse und Funktionen.

| Mitgliederliste > 5 |           | > 5 Mitglied(er            | 5 Mitglied(er) online                                                 |              |            |              |  |  |  |
|---------------------|-----------|----------------------------|-----------------------------------------------------------------------|--------------|------------|--------------|--|--|--|
| Aufgaben > R<br>> g |           | > Rockmusik<br>> 9b WTH KW | <ul> <li>Rockmusik</li> <li>9b WTH KW15 (05.04.2020 00:00)</li> </ul> |              |            |              |  |  |  |
| Funktionen          |           |                            |                                                                       |              |            |              |  |  |  |
|                     |           |                            |                                                                       |              |            |              |  |  |  |
| j                   | Medien    |                            |                                                                       | Mitteilungen | ∎ <b>í</b> | Schülerboard |  |  |  |
| 44                  | Mitgliede | rliste                     |                                                                       | Stundenplan  | <u>12</u>  | Kalender     |  |  |  |
|                     | Aufgaben  | I                          |                                                                       | Lernplan     | L,         | Courselets   |  |  |  |
| ᇉᇛ                  | Forum     |                            | Ę                                                                     | Chat         |            | Konferenz    |  |  |  |
| 8                   | Dateiabla | ge                         | <b>\$</b>                                                             | Website      |            | Fotoalbum    |  |  |  |
| B=                  | Blog      |                            | w=                                                                    | Wiki         | <u>hii</u> | Umfragen     |  |  |  |
|                     | Formular  | e                          | ■.                                                                    | Ressourcen   |            |              |  |  |  |

3. Unter **"Funktionen"** zu **"Dateiablage"** gehen und wieder anklicken. Es erscheint ein Ordner mit allen Fächern der Klasse.

| -            |                                             |                                  |               |
|--------------|---------------------------------------------|----------------------------------|---------------|
|              | > Datei erstellen > Datei hochladen > Ordne | er anlegen > Ordner > Suche >    | Aktualisieren |
| 9b (2019/202 | 0)                                          | 31,2 GB von                      | 31,3 GB frei  |
|              |                                             |                                  |               |
| Alle         | Name                                        | Hochgeladen                      | Größe         |
| N 🖻          | 9b (2019/2020)                              |                                  |               |
| N 🗅          | 9b Biologie                                 | 18.03.2020 09:09<br>Herr Ruthe 🖀 |               |
| <b>N</b>     | 9b Chemie                                   | 18.03.2020 09:09<br>Herr Ruthe 🖀 |               |
| <b>\</b>     | 9b Deutsch                                  | 18.03.2020 09:06<br>Herr Ruthe 畠 |               |
| <b>\</b>     | 9b Englisch                                 | 18.03.2020 09:07<br>Herr Ruthe 畠 |               |
| N 🗅          | 9b Ethik                                    | 18.03.2020 09:10<br>Herr Ruthe 畠 |               |
| N 🗅          | 9b Gemeinschaftskunde                       | 18.03.2020 09:07<br>Herr Ruthe 🖀 |               |
| N 🗅          | 9b Geographie                               | 18.03.2020 09:08<br>Herr Ruthe 🖀 |               |
| N 🗅          | 9b Geschichte                               | 18.03.2020 09:07<br>Herr Ruthe 🛋 |               |

4. Auf das benötigte Fach klicken (im Beispiel WTH), es erscheint der Inhalt des Ordners mit der benötigten Datei.

| Dateiablag | ge                                                   |                                  |               |
|------------|------------------------------------------------------|----------------------------------|---------------|
|            | > Datei erstellen > Datei hochladen > Ordner anlegen | > Ordner > Suche > /             | Aktualisieren |
| < 9b (20   | 19/2020) 9b WTH                                      | 31,2 GB von                      | 31,3 GB frei  |
|            |                                                      |                                  |               |
| Alle       | Name                                                 | Hochgeladen                      | Größe         |
|            | Р № МТН                                              | 18.03.2020 09:08<br>Herr Ruthe 🛋 |               |
| - 🛃        | Anschreiben Bewerbung Praktikum.jpg 🖬                | 19.03.2020 10:56<br>Herr Ruthe 🛋 | 108 KB        |
|            |                                                      |                                  |               |

5. Datei öffnen oder herunterladen (Anklicken des Symbols neben der Datei)